راهنمای درخواست پیشنهاده پایان نامه کارشناسی ارشد روند درخواست توسط دانشجویان: تاييد تاىيد تاييد تاىيد تاييد درخواست ۴ 9 گروه ۲ فعاليت معاون گروہ ٥ استاد داور دانشجو دانشكده موزش به منظور درخواست پیشنهاده پایان نامه کارشناسی ارشد پس از ورود به سامانه آموزش و انتخاب پیشخوان خدمت گزینه "درخواست پیشنهاده پایان نامه کارشناسی ارشد" را انتخاب نموده و لینک درخواست جدید را کلیک نمایید. کارین : حادث به تنادیر و الطریح ۱۰:۵۹:۲۲ یکشنبه ۴ مهر ۱۳۹۹ ۵ 🗙 منوی کاربر 🗙 پیشخوان خدمت 🔞 پیشخوان خدمت : ? کاربر ۵۲۶۳۹۴ خواست حديد . تخاب شده(٠) | انتخاب همه | عدم انتخاب ~ جارى عمليات گواهی اشتغال به تحصیل کارت دانشجویی درخواست بررسی مشکلات آموزشی درخواست دفاع

در فرم باز شده این مرحله اطلاعات فیلدهای نمایش داده شده را به دقت و کامل وارد نمایید. در انتها کلید ایجاد را کلیک نمایید.

|                                                                            |                          |                                       | *                                 |
|----------------------------------------------------------------------------|--------------------------|---------------------------------------|-----------------------------------|
|                                                                            | لشى                      | فعاليتهای آموژشی-پژوه                 | 🞯 درخواست تصویب موضوع و اساتید    |
| C                                                                          | · 1                      | · · · · · · · · · · · · · · · · · · · | شماره دانشجو 7 ۲۰۳                |
|                                                                            |                          |                                       | مسخضات فغاليت                     |
|                                                                            |                          | كليدوارثم                             | شماره فغاليت                      |
| * زمینه علمی                                                               |                          | <u>:</u>                              | 🐐 شماره درس 📃                     |
| * نوع پايان نامه 💙                                                         |                          | ~                                     | * نوع تمقيق                       |
| ی اول و دوم استاد راهنما خیر                                               | هم جهت با ارلويت تحقيقات |                                       | پیش بینی تاریخ دفاع               |
|                                                                            |                          |                                       | * عنوان فارسی                     |
|                                                                            |                          |                                       | * عنوان لاتين                     |
| <b>.</b>                                                                   |                          |                                       |                                   |
|                                                                            |                          |                                       | . * پروپزال طرح                   |
| $\bigcirc$                                                                 |                          |                                       | توشيمات                           |
|                                                                            |                          |                                       |                                   |
|                                                                            |                          | ?                                     | \star استاد راهنما ۱              |
|                                                                            |                          | 2                                     | استاد راهنما ۲                    |
|                                                                            |                          | ?                                     | استاد مشاور ۱                     |
|                                                                            |                          | ?                                     | استاد مشاور۲                      |
| <u>تکمیل و مشاهده اطلاعات اساتید فعالیت</u>                                |                          |                                       |                                   |
|                                                                            |                          |                                       | داوران خارجی پیشنهادی             |
|                                                                            |                          |                                       | داوران داخلی پیشنهادی             |
|                                                                            |                          |                                       | 🚽 چکیدہ فارسی/لاتین پروپزال طرح   |
|                                                                            |                          |                                       | — 🖃 همانندجويي پروپژال طرح        |
| درصد همانندی                                                               |                          |                                       | کد رهگیری همانندجو                |
| شماره فایل                                                                 |                          |                                       | نتيجه همانندجويي                  |
| شماره درخواست                                                              |                          |                                       | ایمیل کاربر دریافت کننده          |
|                                                                            |                          |                                       | 🗕 🖂 اطلاعات ایران داک پروپزال طرح |
|                                                                            |                          |                                       | 🗚 کد رهگیری پروپزال طرح 🌟         |
|                                                                            | 📘 🌸 دليل وضعيت تاييد     | ×                                     | 🛊 وضعیت تایید                     |
| ✓ \$\$\$\$\$\$\$\$\$\$\$\$\$\$\$\$\$\$\$\$\$\$\$\$\$\$\$\$\$\$\$\$\$\$\$\$ | 🛊 عنوان شامل فرمول       | ~                                     | * زبان نگارش پایان نامه           |
| <ul> <li>استفاده از دستاوردها در سازمان</li> </ul>                         | 🛊 نحوه حمايت سازمان      | ~                                     | 🙁 تقاضا محور                      |
| [Ŷ]                                                                        |                          |                                       | محديد المحاد متقاضر.              |
|                                                                            |                          |                                       | الم المراجع المجاد                |

## بعد از تكميل اطلاعات و با انتخاب دكمه ايجاد درخواست در پيشخوان به صورت زير قابل مشاهده خواهد بود.

| اریر : ۵ <sup>: .</sup> . نه : خون<br>۷ × سنوی کاربر   × پیشخوان خدمت  <br>۱۰ <b>پیشخوان خدمت</b><br>کاربر (۲۹۳۹۵   ۲ د ۵ |               | در غراست. «       |                                                                                                    |                                           | 17:14:0.           |
|----------------------------------------------------------------------------------------------------|---------------|-------------------|----------------------------------------------------------------------------------------------------|-------------------------------------------|--------------------|
| شقصی 🔻                                                                                                    | عمليات        | فرستنده           | نتخاب شده(٠)   انتخاب همه   عدم انتخاب                                                                                   | <mark>جسٽجر</mark><br>موضوع               | جاری 🗸             |
| گواهی اشتغال به تحصیل<br>کارت دانشجویی<br>درخواست بررسی مشکلات آموزشی<br>درخواست دفاع                                     | <b>₩</b> 2₹ 1 | ەيەر يېن ئېلىرە م | درخواست بیشنهاده پایان نامه کارشناسی ار<br>۱۹۵۵ - فعالیت 11454 - پایان نامه ارشد<br>۱۹۵۵ - میانین ۱۹۶۹ - پایان نامه ارشد | ارشد - تاييد دانشجو - 9811283107 - 44 لاف | 1399/07/14 - 13:16 |
| درخواست تصویب موضوع و اساتید فعالیتهای آموزشی-<br>پژوهشی                                                                  |               |                   |                                                                                                    |                                           |                    |

در مرحله بعد می بایست با کلیک بر روی آیکون 🤲 نسبت به بارگذاری فایل های درخواستی اقدام نمایید.

| 🔞 ارسال و تایید مدارک پرونده دانشجو                                        |               |                        |                         |        |         |                    |                |                |     |             | 1       |
|----------------------------------------------------------------------------|---------------|------------------------|-------------------------|--------|---------|--------------------|----------------|----------------|-----|-------------|---------|
| فرآیند ۲۲۹ ؟ درخواست تصویب موضوع<br>شماره دانشجو ۸۸۱۱۲۸۳۲۰۹ ؟ (. م. ر. ۵ ، | ندارک از      | نوع مدرا<br>شماره پرون | ک آلکترونیکی _ ۱<br>ـ ه | فيزيكى | ~       | <br>] <u>تعریف</u> | مدارک خاص دانش | -              |     |             |         |
| نام مدرک                                                                   | ارسال         | مشاهده                 | وضعيت                   | نسخ    | به مولت | اجباري             | مسئوليت        | پرونده تاريخ ا | بال | شناسه آرشيو | توضيحات |
| فایل پیشنهاده پایان نامه(PDF <b>)</b>                                      | <u>ار سال</u> | ٩                      |                         | 1      | 0       | بله                | دانشجو آموزشہ  | /07/14         | 139 |             |         |
| گزارش همانندجویی پیشتهاده پایان نامه(PDF)                                  | <u>ار سال</u> | 9                      |                         | 1      | 0       | بله                | دانشجو آموزشہ  | /07/14         | 13  |             |         |
| گزارش پیشینه پژوهش (PDF)                                                   | <u>ار سال</u> |                        | ارسال نشده              | 1      | 0       | بله                | دانشجو آموزشہ  |                |     |             |         |
| گزارش ثبت ایران داك بیشنهاده (PDF)                                         | ارسال         |                        | ارسال نشده              | 1      | 0       | بله                | دانشجو أموزشه  | 01             |     |             |         |

پس از بارگذاری فایل ها و بازگشت به فرم درخواست می بایست کلید ارسال آیکون 😻 را کلیک کرده تا درخواست شما به مرحله ی بعد ارسال گردد.

مادامی که درخواست شما در حال بررسی طبق روندنمای رسم شده در بالا می باشد جهت پیگیری و مشاهده روال درخواست خود' گزینه جاری را انتخاب نمایید.

|                  |                     |                                                   |                                                                                             |                                                                                                    | :•¥:14                                                                                                    |
|------------------|---------------------|---------------------------------------------------|---------------------------------------------------------------------------------------------|----------------------------------------------------------------------------------------------------|----------------------------------------------------------------------------------------------------|
|                  |                     | فواست <u>حدید</u><br>د- د                         | د شر()(بستر یا در این است.                                                                  |                                                                                                    |                                                                                                    |
| عمليات           | فر                  | ، <del></del><br>ده                               | وب سدر،) ( تنجاب منه ( عدم انتخاب                                                           | ا <del>جمع جو</del><br>موضوع                                                                                                    |                                                                                                    |
| <b>⊜ ¥ ∠ ₹</b> 1 | ംളെന്ന് പ്രാസ്ത     |                                                   | درخواست پیشنهاده پایان نامه کارشناسی ا<br>11436 - پایان نامه ارشد                           | رشد 9811283107 - عاطفه شادمهر - فعالیت                                                                                                    | 1399/07/06 - 11:07                                                                                                    |
|                  |                     |                                                   |                                                                                             |                                                                                                    |                                                                                                    |
|                  |                     |                                                   |                                                                                             |                                                                                                    |                                                                                                    |
| •                | تاباعد<br>۲ ۲ ۲ ۲ ۲ | ىرى<br>مەلپات فرسىت<br>سامىر تاخكە<br>سامىر تاخكە | <u>درخواست مدید</u><br>انتد<br>عملیات فرستنده<br>۱ کا کا کا کا<br>س <sup>ر</sup> امنو, عاطف | یر غواست <u>حدید</u><br>انتخاب شده(۰)   انتخاب همه   عدم انتخاب<br>عملیات فرستنده<br>۲ فراندریم عاطف<br>۱ فراندریم عاطف<br>۲ فراندریم عاطف<br>۲ فراند<br>۲ فراند<br>۲ فراندریم عاطف<br>۲ فراندریم عاطف<br>۲ فراند<br>۲ فراند | در خواست هدید<br>انتخاب شده(۱)   انتخاب همه   عدم انتخاب مستجو<br>عملیات<br>عملیات<br>عملیات<br>ا<br>عملیات<br>عملیات<br>عملیای<br>عملیای<br>عملیای<br>عملیای<br>عملیای<br>عملیای<br>عملیای<br>عملی |

## زمانی که روند درخواست شما به پایان رسید با کلیک بر روی کلید 🖴 می توانید مراحل بررسی درخواست خود را از ابتدا تا انتها مشاهده نمایید.

## 🞯 پیشخوان خدمت

|                                              |        |               | التحاب سام (۱۷) التحاب سعا (علم التحاب                                                                  | ⊻÷                 |
|----------------------------------------------|--------|---------------|----------------------------------------------------------------------------------------------------|--------------------|
|                                              | عمليات | فرستنده       | موصوع                                                                                                   | പ്ര                |
| گواهی اشتغال به تحصیل                        | 1      | ستاهول جابانك | درخواست پیستهاده پایان نامه کارستاستی ارسد /10د951126 - عاطفه سادمهر - فعالے<br>11436 - پایان نامه ارشد | 1399/07/06 - 11:07 |
| كارت دانشجويى                                |        |               |                                                                                                    |                    |
| درخواست بررسى مشكلات آموزشي                  |        |               |                                                                                                    |                    |
| درخواست دفاع                                 |        |               |                                                                                                    |                    |
| درخواست تسویب موضوع و اساتید فعالیتهای آموز، |        |               |                                                                                                    |                    |
|                                              |        |               |                                                                                                    |                    |